# Fiber Optic Cable Control Units LVSR 325

Technical description Software description

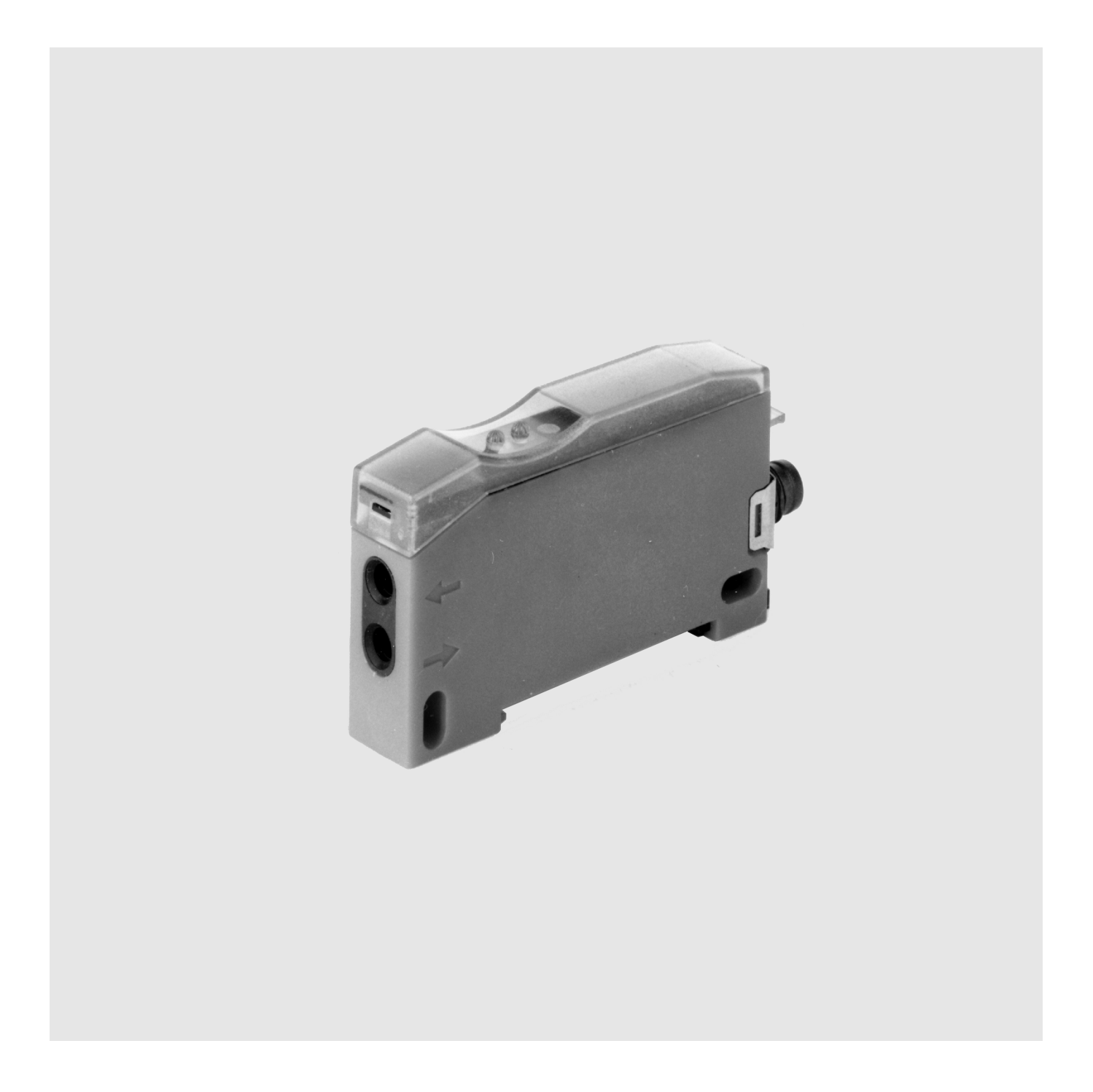

© All rights reserved, in particular the rights of reproduction and translation. Duplication or reproduction in any form (print, photocopies, microfilm or data) may only be carried out with the expressed written consent of Leuze electronic GmbH & Co.

We reserve the right to make changes for the technical improvement of the product.

# **Table of Contents**

| 1     | General Information                                      | 5    |
|-------|----------------------------------------------------------|------|
| 1.1   | Explanation of Symbols                                   | 5    |
| 1.2   | Declaration of Conformity                                | 5    |
| 2     | Safety Notices                                           | 6    |
| 2.1   | Safety Standard                                          | 6    |
| 2.2   | Intended Use                                             | 6    |
| 2.3   | Working Safely                                           | 6    |
| 3     | Description                                              | 7    |
| 3.1   | Features of the Fiber Optic Cable Control Units LVSR 325 | 7    |
| 4     | Technical Data                                           | 9    |
| 4.1   | Technical Data LVSR 325                                  | 9    |
| 4.1.1 | Optical Data and Timing                                  | 9    |
| 4.1.2 | Other data                                               | 9    |
| 4.1.3 | LED Indicators                                           | . 10 |
| 4.2   | Technical Data PPG 01                                    | . 10 |
| 4.3   | Dimensioned and Connection Drawings                      | . 11 |
| 4.3.1 | LVSR 325                                                 | . 11 |
| 4.3.2 | Hand-held device PPG 01                                  | . 11 |
| 4.4   | Order Codes                                              | . 12 |
| 5     | Installation                                             | . 13 |
| 5.1   | Storage, Transportation                                  | . 13 |
| 5.2   | Mounting and Connection of the LVSR 325                  | . 13 |
| 5.3   | Commissioning                                            | . 14 |
| 5.3.1 | Calibration Possibilities on the LVSR 325                | . 14 |
| 6     | Programming of the LVSR 325                              | . 16 |
| 6.1   | Software Programming                                     | . 16 |
| 6.1.1 | Connection of the PC                                     | . 16 |
| 6.1.2 | Installation of the Programming Software                 | . 17 |
| 6.1.3 | Description of the Menu Commands                         | . 19 |
| 6.1.4 | Programming and Adjustment Possibilities                 | . 21 |
| 6.2   | Transmit Parameters and Quit Program                     | . 24 |
| 6.3   | Programming via Hand-held Device                         | . 25 |
| 6.3.1 | Using the Hand-held Device                               | . 25 |
| 6.3.2 | Menue Control of the Hand-held Device                    | . 26 |

# **Figures and Tables**

| Principle of the autoControl warning output          | 8                                                                                                    |
|------------------------------------------------------|----------------------------------------------------------------------------------------------------|
| Electrical connection, LVSR 325                      | 11                                                                                                    |
| Dimensioned drawing LVSR 325                         | 11                                                                                                    |
| Connection PPG 01                                    | 11                                                                                                    |
| Dimensioned drawing PPG 01                           | 12                                                                                                    |
| LED indicators during teach-in procedure             | 15                                                                                                    |
| Connection of the programming cable to the LVSR 325  | 16                                                                                                    |
| Installation directory                               | 17                                                                                                    |
| Main window without LVSR 325                         | 18                                                                                                    |
| Main window with LVSR 325                            | 18                                                                                                    |
| Default settings of the LVSR 325                     | 20                                                                                                    |
| LED indicators during teach-in procedure             | 23                                                                                                    |
| Connection of the LVSR 325 with the hand-held device | 25                                                                                                    |
| Menue control of the hand-held device                | 26                                                                                                    |
|                                                      | Principle of the autoControl warning output<br>Electrical connection, LVSR 325<br>Dimensioned drawing LVSR 325<br>Connection PPG 01<br>Dimensioned drawing PPG 01<br>LED indicators during teach-in procedure<br>Connection of the programming cable to the LVSR 325<br>Installation directory<br>Main window without LVSR 325<br>Main window with LVSR 325<br>Default settings of the LVSR 325<br>LED indicators during teach-in procedure<br>Connection of the LVSR 325<br>Main window with LVSR 325 |

# **1** General Information

**Documentation** All entries in this operating manual must be heeded, in particular those in Chapter "Safety Notices".

Carefully store this operating manual where it is accessible at all times.

*Qualified personnel* Mounting, commissioning and maintenance of the device must only be carried out by qualified personnel.

Electrical work must be carried out by a certified electrician.

# **1.1 Explanation of Symbols**

The symbols used in this operating manual are explained below.

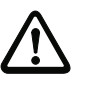

## Attention

This symbol appears in front of text which must be carefully observed. Failure to heed this information can lead to injuries to personnel or damage to the equipment.

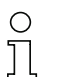

## Notice

This symbol indicates text which contains important information.

## **1.2 Declaration of Conformity**

The fibre optic cable control units have been manufactured observing current European standards and guidelines.

## ○ Notice

The corresponding declaration of conformity can be requested from the manufacturer.

The manufacturer of the product, Leuze electronic GmbH & Co. in D-73277 Owen/Teck, possesses a certified quality assurance system in accordance with ISO 9001.

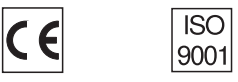

 $<sup>\</sup>square$ 

# 2 Safety Notices

## 2.1 Safety Standard

The control units of the series LVSR 325 have been developed, manufactured and tested, observing current safety standards. They correspond to the state of the art.

## 2.2 Intended Use

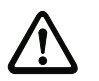

## Attention

The protection of personnel and device cannot be guaranteed if the device is operated in a manner not corresponding to its intended use.

In particular, unauthorized use includes:

- rooms with explosive atmospheres
- operation for medical purposes
- operation as a safety component according to the EC directive for machines

*Fields of application* The control units of the series LVSR 325 have been designed for the following areas of application:

- Labelling machines
- Packaging machinery
- Beverage industry
- Mounting and handling technology

## 2.3 Working Safety

*Safety regulations* Observe the locally applicable legal regulations and the rules of the employers' liability insurance association.

Carefully store this operating manual where it is accessible at all times.

*Repair* Repairs must only be carried out by the manufacturer or an authorized representative.

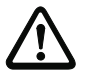

## Attention

Access to or changes on the device, except where expressly described in this operating manual, are not authorized.

# 3 Description

## 3.1 Features of the Fiber Optic Cable Control Units LVSR 325

The fiber optic cable control units LVSR 325 can be used for both plastic and glass fiber optic cables with a cross-section of 2.2 mm and 4 mm. The small construction enables the application in environments with limited space.

Application and **scanning range** The application area of optical sensors is significantly increased through the use of fiber optic cables. Fiber optic cables can either be screwed to the sensor or they form a union together with the sensor. Sensors with fiber optic cables can be used as diffuse reflection light scanners or as throughbeam photo electric sensors. The length of the fiber optic cable can be individually adjusted for each application.

The scanning range of amplifiers equipped with fiber optic cables depends on the material (glass fiber or plastic), on the length, and on the diameter of the fiber optic cable. With respect to the scanning range of the LVSR 325, see Table 1 on page 9.

The pre-failure warning indicates to the user a possible malfunction of the LVSR 325 due to a decreasing signal strength. As a result, increasing contamination of the sensor can be detected and removed in good time.

The pre-failure warning is displayed by a flashing red LED on the LVS and additionally, if selected through software or hand-held-device, through the warning output. Two operating modes of the pre-failure warning are possible:

- After three consecutive switching cycles without performance reserve, the pre-failure warning is activated. The red LED flashes and the warning output is activated (if selected through software or hand-held-device). The pre-failure warning is again erased after one switching cycle with performance reserve.
  - static pre-failure warning
     The pre-failure warning is activated during every switching cycle without performance reserve. This operating mode is suitable for alignment and if the object does not move with respect to the sensor.

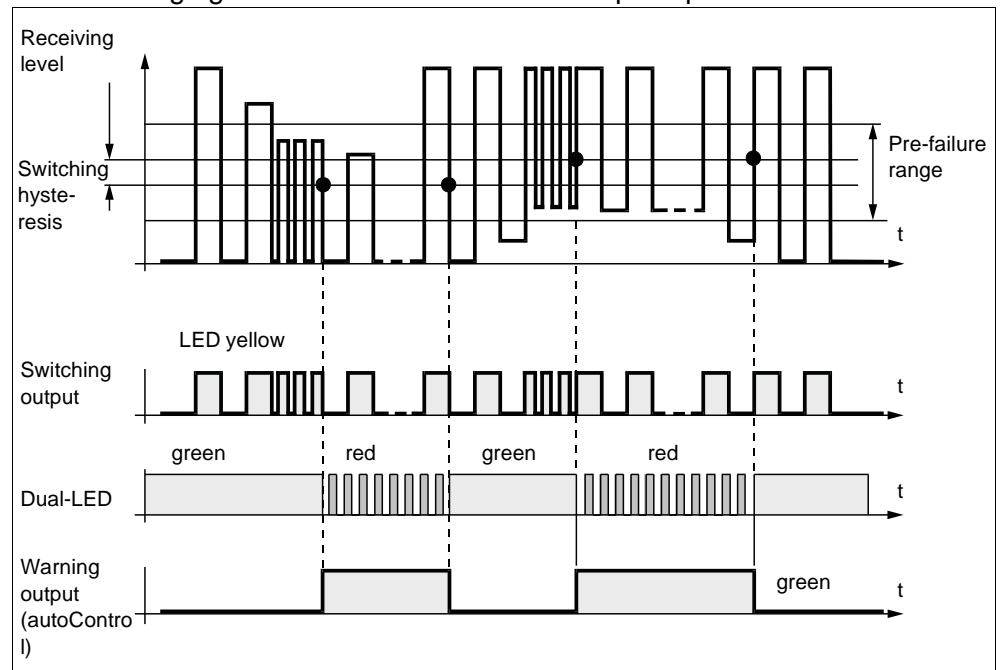

The following figure illustrates the autoControl principle:

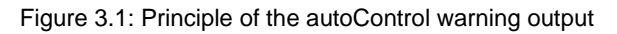

#### **Technical Data** 4

#### 4.1 **Technical Data LVSR 325**

#### 4.1.1 **Optical Data and Timing**

|                          | LVSR 325                       |  |
|--------------------------|--------------------------------|--|
| Optical data             |                                |  |
| Operating range/scanning | throughbeam operation: 300 mm/ |  |
| range <sup>1</sup>       | scanning operation: 80 mm      |  |
| Light source             | LED (modulated light)          |  |
| Wavelength               | 660 nm (red light)             |  |
| Timing                   |                                |  |
| Switching frequency      | 1500 Hz                        |  |
| Response time            | 0,33 ms                        |  |
| Delay before start-up    | ≤ 300 ms                       |  |

Table 1: Optical data, Timing1. Scanning range relative to white 90%

## 4.1.2 Other data

|                                      | LVSR 325                                                                                                    |
|--------------------------------------|----------------------------------------------------------------------------------------------------|
| Electrical data                      |                                                                                                    |
| Operating voltage U <sub>B</sub>     | 1030 V DC (incl. residual ripple)                                                                                                    |
| Residual ripple                      | $\leq$ 10% of U <sub>B</sub>                                                                                                    |
| Bias current                         | ≤ 25 mA                                                                                                    |
|                                      | programmable:                                                                                                    |
| Inputs/outputs                       | 2 switching outputs (PNP), antivalent <sup>1</sup><br>switching output (PNP) and warning output (PNP)<br>switching output (PNP) and control input |
| Signal voltage high/low              | $\geq$ (U <sub>B</sub> - 2V) / $\leq$ 2V                                                                                                    |
| Output current                       | together max. 200 mA                                                                                                    |
| Control input <sup>2</sup>           | inactive $\leq$ 2 V / active $\geq$ 7 V                                                                                                    |
| Sensitivity                          | adjustable via 2 buttons<br>automatically via "Teach-In" (both buttons sim.)<br>step-wise via "+" and "-" button                                  |
| Mechanical data                      |                                                                                                    |
| Housing                              | plastic                                                                                                    |
| Weight                               | 30g                                                                                                    |
| Connection                           | M 8 dia. connectors, 4 pole,                                                                                                    |
|                                      | cable 2 m, 4 x 0.2 mm <sup>2</sup>                                                                                                    |
| Fiber optic cable connection         | screw fastening for:<br>plastic fiber optic cable $\emptyset$ 2.2 mm<br>glass fiber optic cable $\emptyset$ 4 mm                                  |
| Environmental data                   |                                                                                                    |
| Ambient temp.<br>(operation/storage) | -20°C+70°C / -40°C+75°C                                                                                                    |
| Protective circuit <sup>3</sup>      | 2,3                                                                                                    |
| Protection class                     | IP 65                                                                                                    |

Table 2: Electrical, mechanical, and environmental data

1. Factory setting

2. Internal resistance 22 kOhm, Delay before start-up/ turn-off  $\leq$  3 ms

3. 2=polarity reversal protection, 3=short circuit protection for all outputs

## 4.1.3 LED Indicators

| LED            | LVSR 325                                     |
|----------------|----------------------------------------------|
| Yellow         | switching state                              |
| Bod            | fault display in teach-in mode 1.5 s;        |
| Red            | feed-back at recognized key depression 65 ms |
| Flashing red   | pre-failure warning (no performance reserve) |
| Green          | ready                                        |
| Flashing green | display in teach-in mode                     |

Table 3: LED indicators

# 4.2 Technical Data PPG 01

|                                      | PPG 01                                         |
|--------------------------------------|------------------------------------------------|
| Display                              | LCD, 2x12 digits                               |
| Keyboard                             | key pad                                        |
| Interface                            | short-circuit and overload proof               |
| Power supply                         | 9 V block battery                              |
| Operating time                       | approx. 30 h/approx. 100 write/read procedures |
| Protection class                     | IP 20                                          |
| Amb. temperature (operation/storage) | - 20°C + 55°C / 0°C + 50°C                     |
| Weight                               | approx. 450 g                                  |

Table 4: Technical data PPG 01

#### **Dimensioned and Connection Drawings** 4.3

#### 4.3.1 **LVSR 325**

Electrical connection, LVSR 325

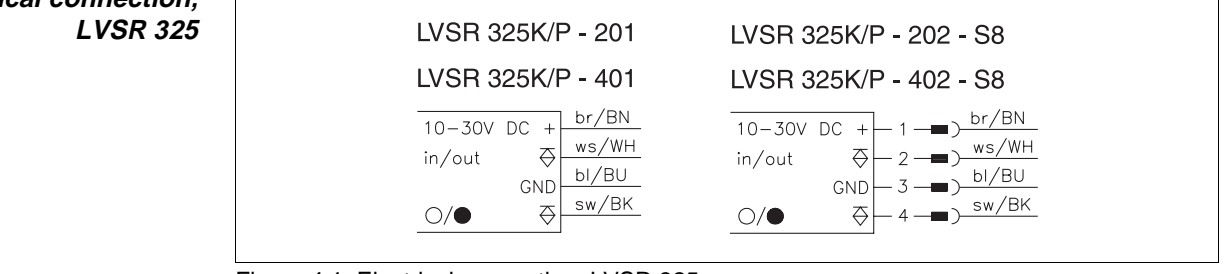

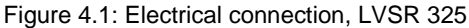

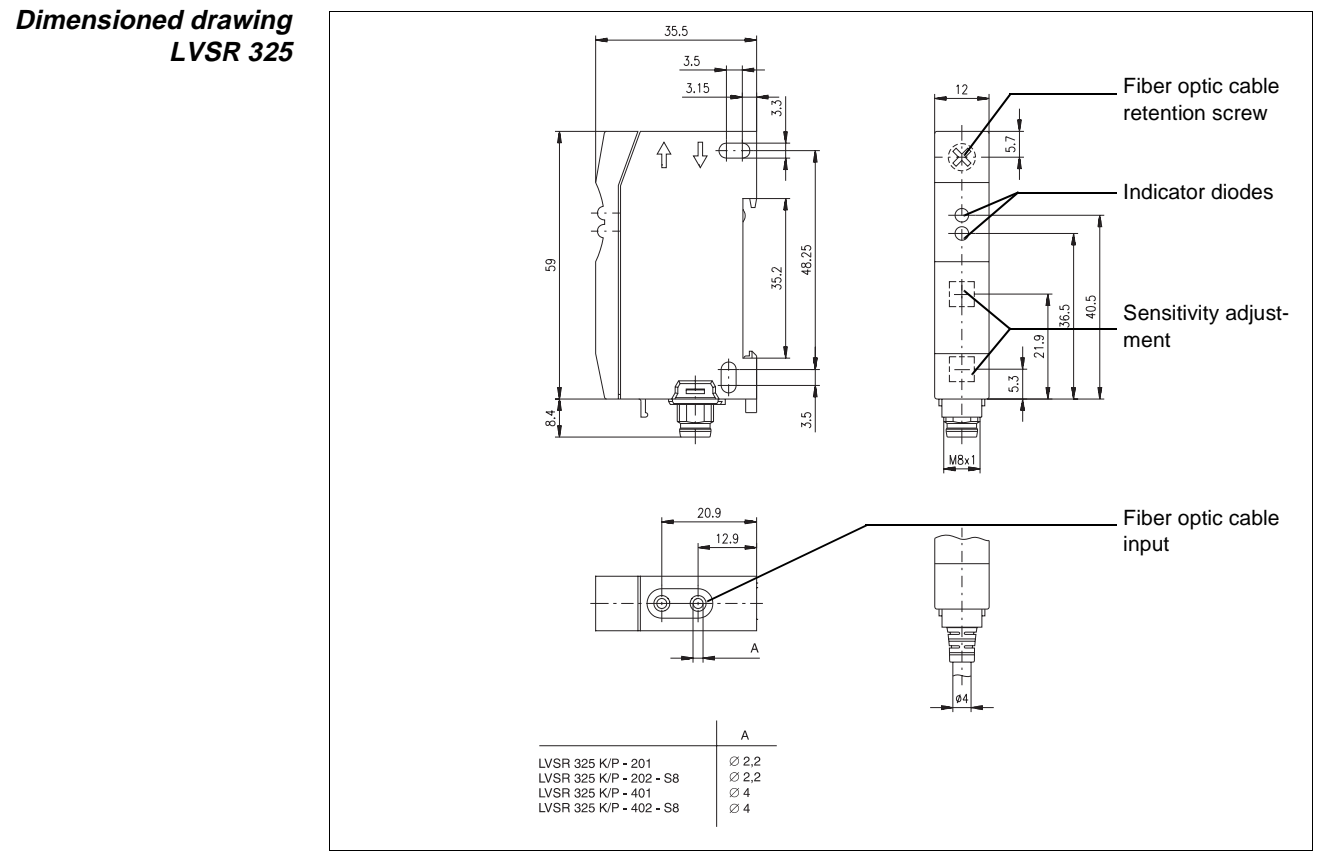

Figure 4.2: Dimensioned drawing LVSR 325

#### 4.3.2 Hand-held device PPG 01

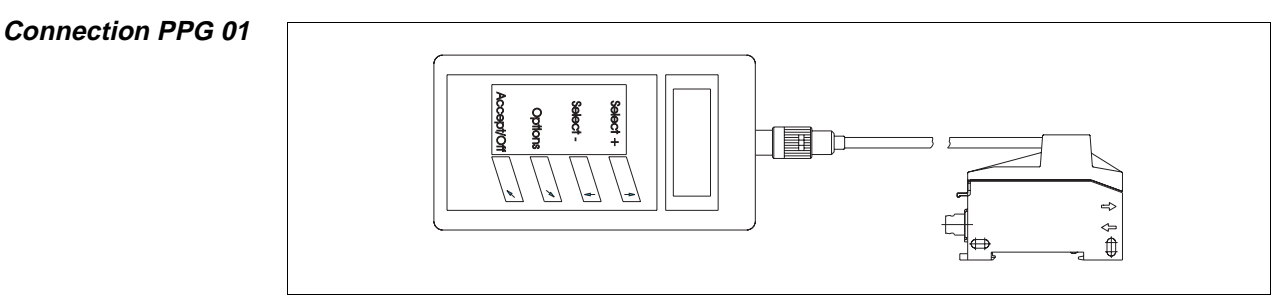

Figure 4.3: Connection PPG 01

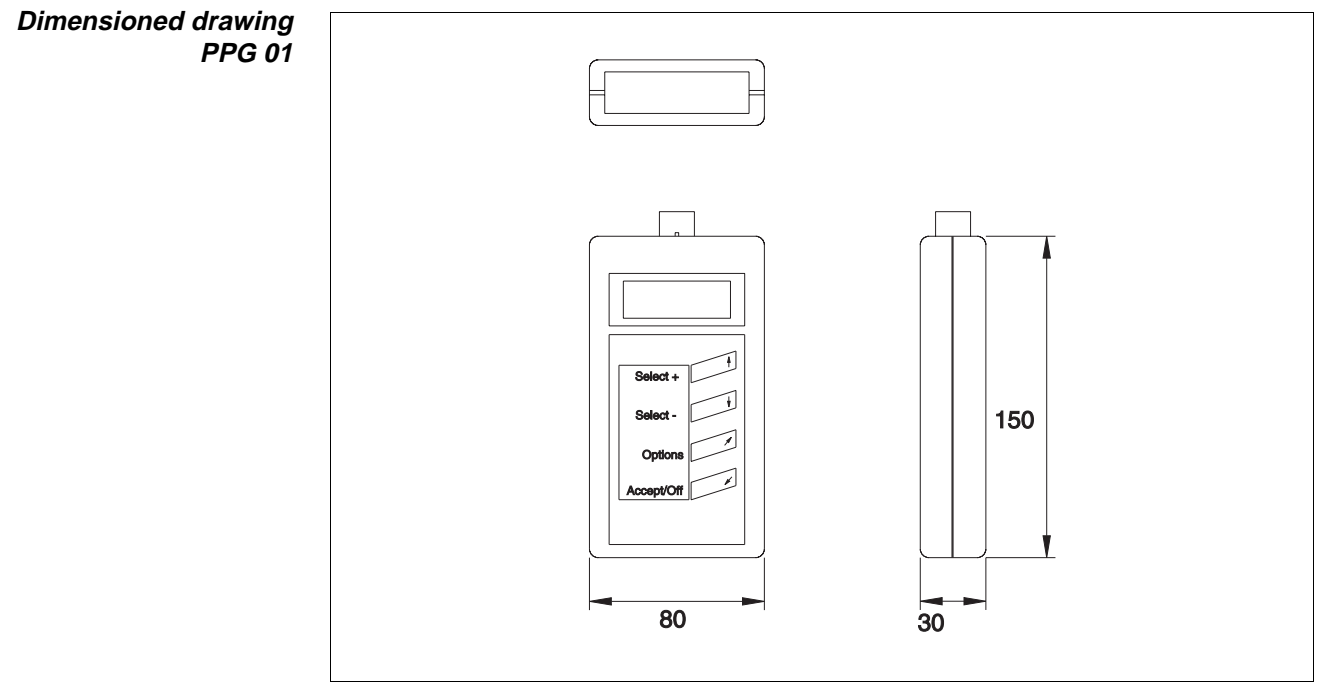

Figure 4.4: Dimensioned drawing PPG 01

# 4.4 Order Codes

The following order codes are valid for the LVSR 325 and the accessories:

| Designation        | Order No. | Short Description                            |
|--------------------|-----------|----------------------------------------------|
| LVSR 325-201       | 50081297  | plastic fiber optic cable, cables            |
| LVSR 325-202-S8    | 50081298  | plastic fiber optic cable, M8 plug           |
| LVSR 325-401       | 50081300  | glass fiber optic cable, cable               |
| LVSR 325-402-S8    | 50081301  | glass fiber optic cable, M8 plug             |
| KB-325-2000-4      | 50081303  | programming cable for LVS(R)                 |
|                    | 50091226  | hand-held programming device for             |
|                    | 50061520  | LVSR 325/German                              |
|                    | 50082021  | hand-held programming device for             |
|                    | 30002021  | LVSR 325/English                             |
| LVSR 325-PS        | 50082090  | programming software for LVSR 325            |
| STV-KB 325         | 50081304  | plug for connection of KB-325-2000-4 to a PC |
| BK7 KB-713-5000-4  | 50029173  | connection lead angled, 5000 mm              |
| BK7 KB-713-5000-4A | 50029174  | connection lead axial, 5000 mm               |

Table 5: Order codes

# 5 Installation

## 5.1 Storage, Transportation

**Unpacking** Check the packaging for any damage. If damage is found, notify the post office or shipping agent as well as the supplier.

- Scheck the delivery contents using your order and the delivery papers:
  - delivered quantity
  - device type and model as indicated on the name-plate
  - accessories
  - operating manual
- Save the original packaging for later storage or shipping.
- Observe the applicable local regulations when disposing of the packaging materials.

If you have any questions concerning your shipment, please contact your supplier or your local Leuze electronic sales office.

## 5.2 Mounting and Connection of the LVSR 325

Installation can be performed using a mounting part which is included in the shipment. Apart from this, the mounting holes can be used for individual mounting of the LVSR 325, depending on the area of application. Additionally, rail mounting is possible. Included in the shipment of plastic fiber optic cables (KF ...) is a cutting device. By using this device, you can individually adjust the fiber optic cable length to your needs. Please note that you should use each cutting opening only once. Otherwise the cut is not optimal. Glass fiber optic cable are ready made by Leuze electronic according to your order.

For installation of the fiber optic cable, proceed as follows:

Lead both ends of the fiber optic cable into the fiber optic cable inputs of the sensor. Turn the retention screw 90° in a clock-wise direction (See figure 4.2).

The fiber optic cable is now connected to the sensor.

## Notice

ח

Observe the minimum bending radius of each fiber optic cable.

## 5.3 Commissioning

**Unlock keyboard** The "automatic keyboard lock" is active in the delivery state. To unlock it, proceed as follows:

Press both buttons simultaneously for 5 s. The green LED flashes once and displays the unlocking.

Please note that the keyboard re-locks itself automatically 4 min. after the last action.

## 5.3.1 Calibration Possibilities on the LVSR 325

In principle there are two possibilities to perform the calibration of the LVSR 325:

- 1. Manually via the key pad
- 2. By using the teach-in procedure which is applicable in both the dynamic and static operation mode, i.e. this procedure can be performed with a moving as well as with a static object.

| С | ) |  |
|---|---|--|
| Γ |   |  |

Notice

The teach-in procedure can also be performed via the input function (control input). The adjusted sensitivity value is preserved even with the operating voltage switched off.

Manual adjustment

For manual adjustment of the sensor proceed as follows:

- Unlock the keyboard as described in Chapter "Commissioning", if not already done.
- Sring the object to be detected at the desired distance into the scanning range of the sensor and adjust the sensitivity of the sensor by using the "+" and "-" buttons.

During this procedure, the red LED flashes at every depressing of a button and the yellow LED displays the switching state. Note that the buttons are equipped with a repeat function. That means, the function repeats itself automatically while the button is pressed.

## Notice

0 ]]

The limit of the button potentiometer is reached as soon as the red LED does not react while pressing a button.

*Teach-In adjustment* The teach-in procedure is performed via the key pad. For this purpose, proceed as follows:

- Unlock the keyboard as described in Chapter "Commissioning" if not already done.
- Simultaneously press the buttons "+" and "-" for approx. 1 s, until the red LED goes off.

The sensor is now in "learning mode" and displays this through flashing (2 Hz) of the green LED.

0

/Static Dynamic teach-in Bring the object to be detected into the detection range (static teach-in), or move the object at the desired distance through the detection area (dynamic teach-in).

## Notice

Due to a certain performance reserve which is automatically generated, we recommend the dynamic teach-in. As a result, the detection of an object which changes (color) during the production process is better guaranteed.

The green LED flashes shortly with a higher frequency (4 Hz). As soon as the LED returns to the initial frequency, the learning procedure is completed.

♦ To finish the teach-in procedure, press one of the buttons ("+" or "-").

The sensor switches the green LED to permanent light (ready) and the yellow LED displays the switching state. The following figures illustrate the status of the LEDs during the teach-in.

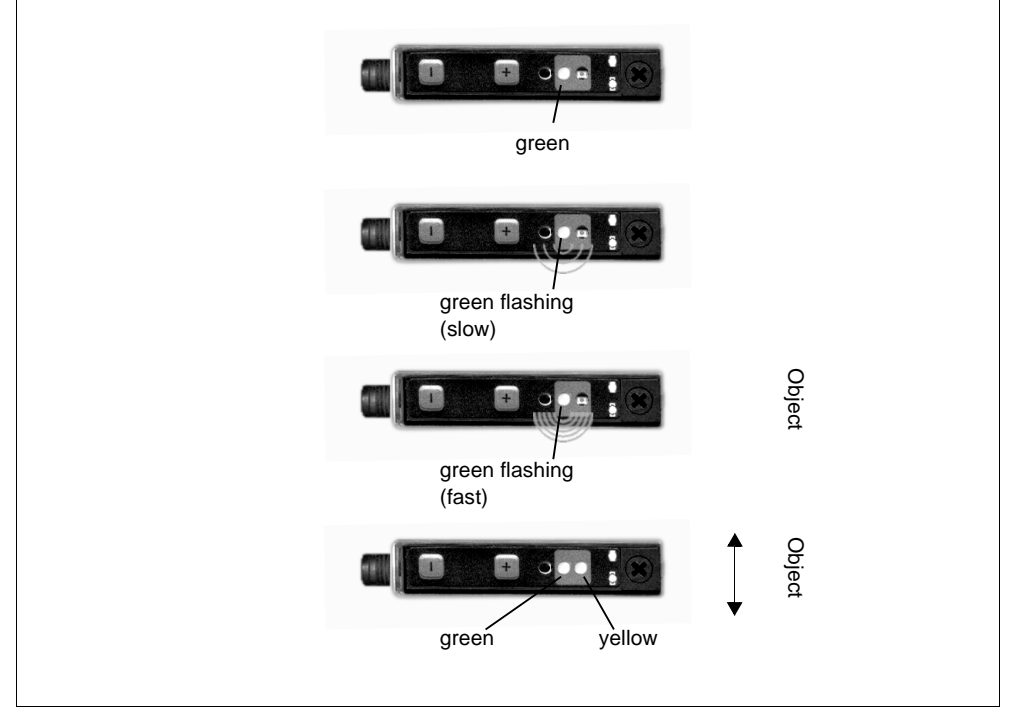

Figure 5.1: LED indicators during teach-in procedure

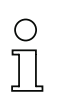

## Notice

The teach-in procedure can not be performed if the sensor does not detect an object or if the light path is interrupted. This is displayed through the red LED for approx. 1.5 s. The last sensitivity adjustment is retained.

# 6 Programming of the LVSR 325

The programming of the LVSR 325 fiber optic cable control units can be performed either through the programming software LVSR 325-PS or the hand-held programming device PPG 01. Both options are described in the following.

## 6.1 Software Programming

The program is a multi-language user interface which enables easy and quick reading and editing of the parameters of the LVSR 325. The usage happens menu oriented and with support through extensive help functions. The sensors communicate with the PC via an optical serial interface.

The program displays which sensor is connected. The used program parameters and the read sensor parameter can be saved to the hard disc/disc, printed out or exported to a database for post-processing purposes.

After a short period of learning, the software opens the whole world of programming possibilities of the LVSR 325. Those include:

- Choice of output function: antivalent outputs, warning output etc.
- Delay before start-up: none/ 0.1 s ... 25.5 s
- Shut-down delay/Pulse extensionn/Wiping function
- Choice of input function

## Notice

Ο

Π

The following procedures and commands are WINDOWS<sup>®</sup> - standard and are not explained in detail if not required.

## 6.1.1 Connection of the PC

After removing the cover of the fiber optic cable, the programming cable KB 325-2000-4 is snapped on the LVSR 325 through the adapter mounted on the cable. Connect the 4 pole plug with the connection plug STV-KB-325 and connect this plug to a free serial interface of the PC. More information on the definition of the interface can be found in section "Description of the Menu Commands".

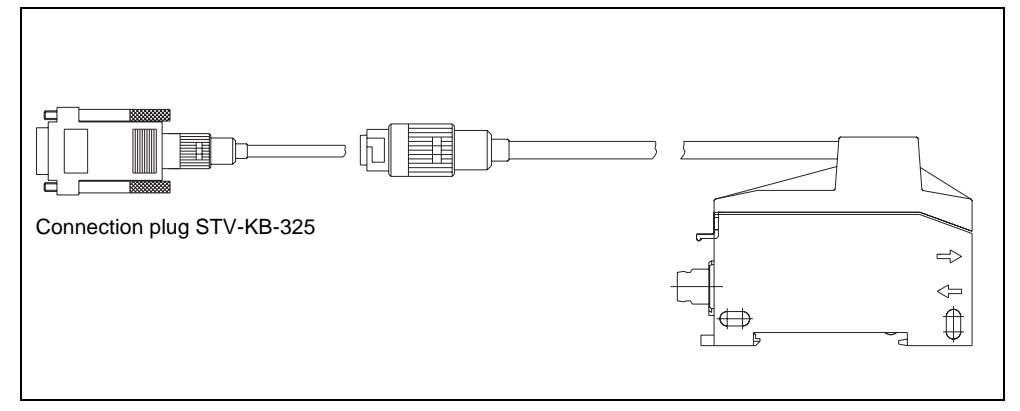

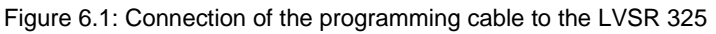

## 6.1.2 Installation of the Programming Software

Installation requirements

- Requirements for the installation of the programming software:
  - Windows 3.1 or Windows 95/98/NT,
    - 486 processor or faster,
    - •4 MByte RAM,
    - •2 MByte free disk space,
    - and a disk-drive for installation of the software.

## Starting the Installation File

- ♦ Insert the installation disk 1 into your disk-drive.
- Choose the language which you prefer for the setup and for working with the program and confirm the entry with **Next**.
- ♦ In the following window, define the path for the installation directory and confirm with Install.

| Click the button Directorys to select and<br>LVS325 software will be installed to the | ther directory for LVS325. The<br>specified destination directory. |
|---------------------------------------------------------------------------------------|--------------------------------------------------------------------|
| Directory:<br>C:\LVS325\                                                              | Directory                                                          |
| < <u>B</u> ack <u>I</u> nstall                                                        | Cancel                                                             |

Figure 6.2: Installation directory

♦ Follow the installation routine.

#### Starting the Program

After finishing the installation routine, the programming software is ready to be used.

Choose the LVSR 325 programming software icon from the program group.

In case no LVSR 325 is connected, the following window opens after the start of the program:

Window without connected LVS

| 2 | a 🐂 | M, MI E |  |  |
|---|-----|---------|--|--|
|   |     |         |  |  |
|   |     |         |  |  |
|   |     |         |  |  |
|   |     |         |  |  |
|   |     |         |  |  |
|   |     |         |  |  |
|   |     |         |  |  |
|   |     |         |  |  |
|   |     |         |  |  |
|   |     |         |  |  |
|   |     |         |  |  |
|   |     |         |  |  |
|   |     |         |  |  |
|   |     |         |  |  |
|   |     |         |  |  |

Figure 6.3: Main window without LVSR 325

After having established the connection between LVSR 325 and PC, or after having opened an existing parameter file, the following information is displayed in the main window:

| 388                                                                                                   | °π <b>™</b> π™π                                                 | [ 🖻        | THE .        | 1. St.                                                                                                    |                                                  |          |
|----------------------------------------------------------------------------------------------------|-----------------------------------------------------------------|------------|--------------|----------------------------------------------------------------------------------------------------|--------------------------------------------------|----------|
| LVSR 325K/P-201                                                                                       |                                                                 |            |              |                                                                                                    |                                                  |          |
| <ul> <li>Interference</li> <li>Interaction: F</li> <li>Hysteresis: S</li> <li>Keypad locki</li> </ul> | elimination: 1,5 kl<br>Frequency 1<br>Standard<br>ng: Automatic | Hz> 0,3    | ms           | <ul> <li>Output function</li> <li>Warning output</li> <li>Input function: I</li> <li>On delay: 0.0 s</li> <li>Off delay: 0.0 s</li> </ul> | n: antivalent<br>t function: autocontrol<br>None |          |
| - General functions -                                                                                 |                                                                 | Outpu      | It function- |                                                                                                    | Input function                                   |          |
| Interference elimina                                                                                  | ation                                                           | anti       | ivalent      |                                                                                                    | <ul> <li>None</li> </ul>                         | <b>v</b> |
| 1,5 kHz> 0,3 ms                                                                                       |                                                                 |            | ning output  | function                                                                                                    | =    ´                                           |          |
| Interaction                                                                                           |                                                                 | C d        | lisconnecte  | d                                                                                                    |                                                  |          |
| Frequency 1                                                                                           | -                                                               | • a        | utocontrol   | C static                                                                                                    |                                                  |          |
| ,                                                                                                    |                                                                 | Timefu     | unctions     |                                                                                                    |                                                  |          |
| Hysteresis                                                                                            |                                                                 | C Or       | n delay      |                                                                                                    |                                                  |          |
|                                                                                                    |                                                                 |            |              |                                                                                                    |                                                  |          |
| Keypad locking                                                                                        |                                                                 | D Of       | if delay     |                                                                                                    |                                                  |          |
| Automatic                                                                                             | <b>_</b>                                                        | 4          |              | Þ                                                                                                    |                                                  |          |
| Parametrization                                                                                       |                                                                 | OSV<br>ODV | witch-off-de | lay<br>:                                                                                                    |                                                  |          |
|                                                                                                    |                                                                 |            | uise expans  | ion<br>ation                                                                                                    |                                                  |          |

Figure 6.4: Main window with LVSR 325

The software automatically recognizes the connected sensor with its default settings.

## 6.1.3 Description of the Menu Commands

- *File* The following possibilities are available under this menu item:
  - Open: Enables opening of already existing parameter files
  - Save: Opens a window for saving of sensor data. Data sets loaded before, are stored under the same name. If another name is desired choose Save as ....
  - Save as...: Same function as Save, however, choice of file name is always possible.
  - **Print**: Using this function, a data sheet with all sensor parameters can be printed. It is possible to insert comments prior to printing. They appear below the parameters. If using the print option via the toolbar, the default printer is automatically used. By using the menu bar, a custom printer can be chosen.

## Notice

Л

Ο

The data sheet only opens automatically if the print option is invoked for the first time. If you wish to alter the text, choose the menu item **Sensor**  $\rightarrow$  **Further description**.

- **Export**: You can export the sensor parameters with a different format. Supported are \*.txt and \*.csv formats.
- Exit: Quits the programming software
- *Options* The following three possibilities are offered under **Options**:
  - Language: To choose the dialog language.
  - Interface: To choose the port to which the connection cable to the LVS is connected (standard: COM 1). The programming software automatically recognizes the interface used. Choosing a different port could become necessary if more than one sensor is used. The interface is displayed in the status line of the main window.

Additionally, three check-boxes with the following functions are available in this menu:

- **Tooltips**: This check-box controls the help context sensitivity behavior of the toolbars. Deactivate the box if no help function is desired.
- **Overview display**: This checkbox displays the overview in the upper part of the main window. Deactivate this box if you are working with a smaller resolution.
- Automatic sensor detection: If the box is activated, the program automatically loads the sensor data if a sensor is detected on the selected serial interface during the cyclical test.
- Sensor This menu item contains all sensor-related commands:
  - **Read**: The sensor parameters are read via the selected serial interface. Sensitivity data excluded.
  - Code: Displays the sensor code.

0 11

#### Notice

Leuze electronic can deliver ready made sensor codes with preset adjustments. The sensor is automatically re-adjusted after inserting such a code and writing it to the sensor.

- Write: The sensor parameters are written via the selected serial interface. Sensitivity data excluded.
- Sensor Description: Opens the data sheet for adding comments which shall be printed together with the parameter set.
- Info: This menu opens a window which displays information on the connected sensor and the current sensor code.
- Factory settings: The default settings are read into the software from the sensor. Through the menue item "Write" the sensor is reset to default settings:

| General functions        | Output function     Input function |
|--------------------------|------------------------------------|
| Interference elimination | antivalent  None                   |
| 1,5 kHz> 0,3 ms          |                                    |
|                          | Warning output function            |
| Interaction              | C disconnected                     |
| Frequency 1              | Sautocontrol O static              |
|                          | Timefunctions                      |
| Hysteresis               | On delay                           |
| Standard                 |                                    |
|                          |                                    |
| Keypad locking           | C Off delay                        |
| Automatic                |                                    |
|                          | Switch-off-delay                   |
| Parametrization          | O Pulse expansion                  |
| 🗖 locked                 | O One-shot function                |

Figure 6.5: Default settings of the LVSR 325

- **Test**: Tests the connection to the sensor and issues a corresponding message.
- **Read sensitivity**: The current sensitivity settings are read. The value can not be changed by the program.
- Write sensitivity: The current sensitivity is overwritten with the new value. The new value is usually the one of a former reading operation. There is no possibility to insert a value, except in case you receive a ready made code from Leuze electronic. Sensitivity adjustments are already included in these codes.
- Help This menue contains the following two possibilities:
  - **Contents**: Opens an extensive help file which can assist you in most of the upcoming problems. Special help is available by pressing **F1**.
  - About ...: Contains information on manufacturer and program version.

## 6.1.4 Programming and Adjustment Possibilities

At this point, the various programming possibilities are explained. The software offers an extended functionality. The following settings are possible:

## Interference elimination

The switching frequency (Hertz [Hz]) defines the maximum number of switching cycles a sensor can perform during a set time interval. The frequency influences the interference signal filter. The filter depth is the higher, the lower the selected switching frequency is. A large filter depth means the filter can suppress a large number of interference pulses. As a result the sensor can safely work in a heavily influenced environment.

#### Interaction

The optical electronic sensor delivers light pulses, no permanent light. Neighboring sensors which interfere in respect to their detection range and which work with the same pulse frequency, can therefore suffer from mutual interferences. In order to avoid this, the transmitting signal sequence is selectable in three different frequencies.

## Hysteresis

The difference between the activation and deactivation point of the output while the object approaches or moves out of the detection range is described as hysteresis. If the hysteresis has been selected small, both switching points are close to each other. If the object to be detected shows position tolerances near the switching point through vibrating or moving surface, a large hysteresis avoids permanent switching of the output.

## Key pad locking

Both buttons can be used for sensitivity adjustment of the sensor or for inducing the teach-in procedure. The key pad can be locked by using the program.

- off No lock is active. Any pressing of a button causes a change of the settings.
- automatic For information on this function see section "Commissioning".
- *constant* Both buttons are inactive; using them has no effect.

#### Parameter lock

Activate parameter lock After activation of the box, the current parameters can not be changed until the lock is removed. An exception is the choice of the function as described in section "Key pad locking". Function of the buttons is then retained.

#### **Deactivate parameter** The sensor is reset to default settings (RESET) by using the following steps: **lock** 1 Switch off the operating voltage

- 1. Switch off the operating voltage.
- 2. Simultaneously press both buttons and switch on the operating voltage.
- 3. Release buttons.

## Notice

0 11

The red LED is flashing if the light path was not free or if no object was detected. Take the following measure:

Clear the light path (choose shorter distance if required), or bring the object in front of the fiber optic cable and repeat the procedure.

## **Output function:**

The function of both outputs is selectable. One of the outputs can be used as an input. The following settings are thus available:

- Antivalent: Two antivalent switching outputs (WH + BK), light / dark switching
- Light switching + Warning: One switching output (light switching) and the warning output (WH)
- **Dark switching + Warning**: One switching output (dark switching) and the warning output (WH)
- Light switching + Input: One switching output (light switching) and the input function (WH)
- **Dark switching + Input**: One switching output (dark switching) and the input function (WH)

In addition to that, you can define the function of the warning output here. Depending on your needs, you can either deactivate the warning output through checking of the respective boxes, choose a static function, or you can choose the autoControl function.

#### Input function:

One sensor connection can be selected for different functions; either as control or linking input. These functions can be activated directly or invertedly.

The direct function is active if a voltage of  $\ge$  7 V DC is present at the input and inactive with a voltage of  $\le$  2 V DC. The negative logic is working the other way around.

- Activation The transmitter of the sensor is switched off and all other components work in normal function. The functionality of the sensor can now be tested. Photo electric sensors should react as if the light path were interrupted, light scanners should react as if the detected object moved out of the scanning range.
- *Light/dark switching* The switching outputs change their switching function, that means the make-contact becomes the break-contact and the break-contact becomes the make-contact. The warning output autoControl always works as make-contact.

- *Linking* The switching signal is generated from the logical linking of the input together with the signal of the transmitter. The following links can be selected:
  - **AND**: The switching signal is generated if the linking input is active **and** if the sensor detects an object.
  - **OR**: The switching signal is generated if the linking input is active **or** if the sensor detects an object.
  - XOR: The switching signal is generated in two cases. That means the linking input is active **and** the sensor detects no object **or** the linking input is inactive **and** the sensor detects an object.
- *Teach-In* The teach-in procedure is performed via the control input.

Solution Activate the input (WH) by connecting the operating voltage.

The sensor is now in "teach-in mode" and displays this through flashing (2 Hz) of the green LED.

Bring the object to be detected into the detection range (static teach-in), or move the object at the desired distance through the detection range (dynamic teach-in).

The green LED flashes shortly with a higher frequency (4 Hz). As soon as the LED returns to the initial frequency, the learning procedure is completed.

Solution by disconnecting the operating voltage.

The sensor switches the green LED to permanent light (ready) and the yellow LED displays the switching state. The following figures illustrate the status of the LEDs during the teach-in.

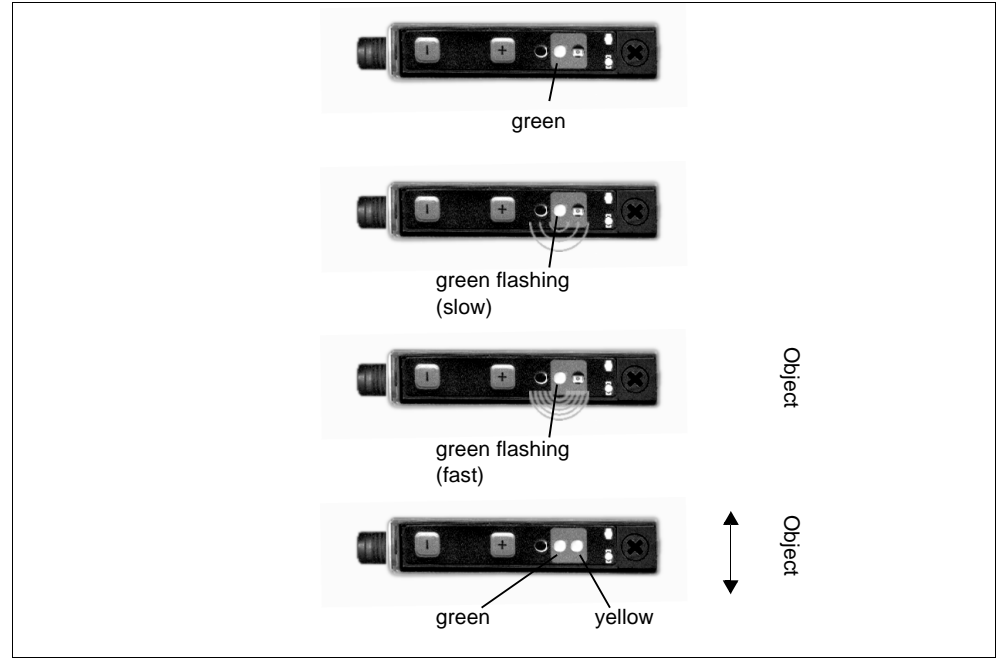

Figure 6.6: LED indicators during teach-in procedure

## 0 11

Notice

The teach-in procedure can not be performed if the sensor does not detect an object or if the light path is interrupted. This is displayed through the red LED for approx. 1.5 s. The last sensitivity adjustment is retained. *Pre-failure warning test* (*Failure control*) The transmitting power is reduced to 50% after activation. If the switching output changes now, the sensor is in a limited functional range; this leads to the pre-failure warning.

- *Latch* During the activation time of the input, the switching outputs are "frozen", that means not moved. Ongoing time functions and the corresponding switching state changes, however, are not influenced. They are processed even during this time and if required the switching outputs are set correspondingly. The pre-failure warning also works normally.
- **D-Flipflop** Here, the sensor works like an edge triggered D-Flipflop. The edge of a pulse is present at the functional input. In the moment of input activation, the current switching state is transferred to the outputs. After that the output state is kept until the input changes its state from "deactivated" to "activated". Ongoing time functions and the corresponding switching state changes, however, are not influenced. They are processed even during this time and if required the switching outputs are set correspondingly. The pre-failure warning also works normally.

## Time functions

The LVSR 325 works with four time functions. Those include one delay before start-up and three switching off functions. The delay before start-up can be combined with any of the three turn-off functions.

*Delay before start-up* The selectable delay is T1= 0.1 - 25.5 s. The sensor applies this delay after detection of an object, before switching of the output.

*Turn-off delay* The selectable delay is T2= 0.1 - 25.5 s. This is the period, the sensors delays the switching of the output if the detected object moves out of the scanning range.

*Pulse lengthening* The minimum pulse duration is T2= 1 - 255 ms. The output state is held at least for the time period T2, independent of what the sensor detects during this period.

Wiping functionThe output is switched off again exactly after the time period T2, independent(One shot function)of how long the sensor detects its target (pulse output T2= 1 - 255 ms)

## 6.2 Transmit Parameters and Quit Program

- Schoose menue item Sensor → Write to transmit the altered parameters to the LVSR 325 or
- Solick on Write data to sensor in the toolbar.

The data is transmitted and a message is displayed.

 $\mathfrak{G}$  To quit the program, choose **File**  $\rightarrow$  **Exit**.

The programming software is closed down.

## 6.3 Programming via Hand-held Device

The PPG 01 is a compact device for programming of the LVSR 325. It offers easy-to-use display and editing of all settings. Direct saving and loading of up to 4 parameter configurations in the hand-held device is possible. The hand-held device also offers the same functionality as the PC software.

Communication is done via an optical interface. In order to do this, the programming cable is snapped-on the LVSR 325 and connected with the hand-held device:

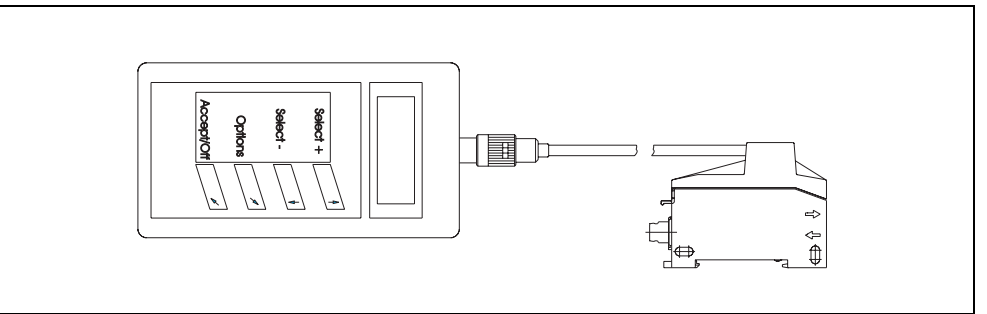

Figure 6.7: Connection of the LVSR 325 with the hand-held device

- Remove the cover of the fiber optic cable amplifier and snap-on the adapter er of the programming cable to the sensor.
- Connect the plug of the programming cable with the socket of the hand-held device and lock this connection by turning the plug.

## 6.3.1 Using the Hand-held Device

You can switch-on the device by pressing any key. The main menue is started. The device switches itself off 5 minutes after the last action.

The following button functions are available:

- Button **Select +:** move up in the same menue
- Button **\* Select -:** move down in the same menue
- Button **Options:** move to a lower level menue/trigger function
- Button **Accept/Off:** enter, trigger function, set parameter, move to higher level menue

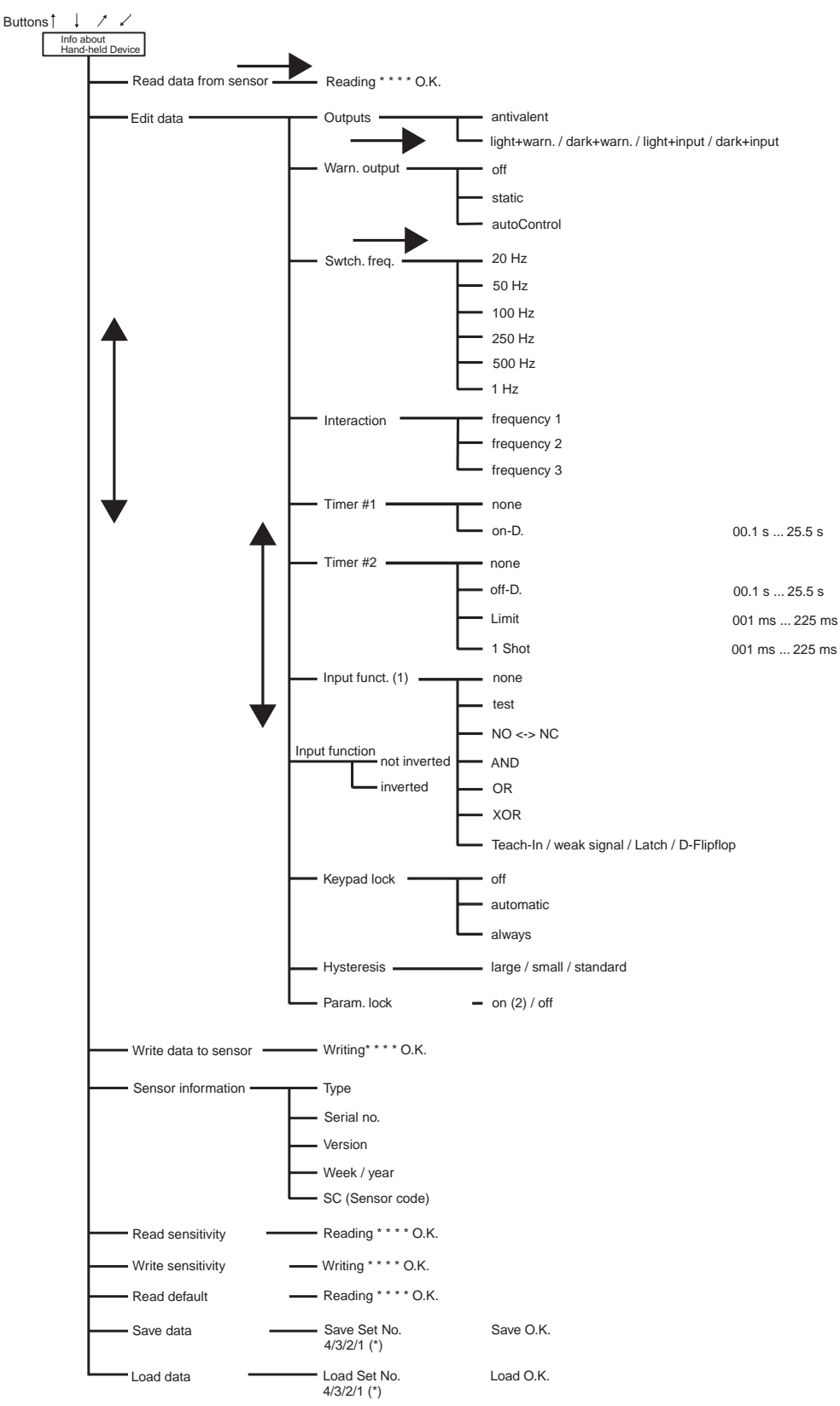

## 6.3.2 Menue Control of the Hand-held Device

Figure 6.8: Menue control of the hand-held device

## Remarks concerning diagram

- On (1): Note that these settings are only possible if an input function is selected.
- On (2): Note that the activated lock can only be deactivated by returning to default settings (RESET)
- •On (\*): Only confirm with 🧖

# Leuze electronic

Leuze electronic GmbH + Co. Postfach 11 11, D-73277 Owen/Teck In der Braike 1, D-73277 Owen/Teck Telefon (07021) 5730 Telefax (07021) 573199 http://www.leuze.de

# **Sales and Service**

#### Α

Ing. Franz Schmachtl KG Postfach 362 A-4021 Linz/Donau Tel. Int. + 43 (0) 732/7646-0 Fax Int. + 43 (0) 732/785036

Zweigbüros: Kolpingstraße 15 A-1232 Wien Tel. Int. + 43 (0) 1/6162180 Fax Int. + 43 (0) 1/616218099

Theodor-Körner-Straße 54 A-8010 Graz Tel. Int. + 43 (0) 316/672185 Fax Int. + 43 (0) 316/672439

Arzlerstr. 42 b, A-6020 Innsbruck Tel. Int. + 43 (0) 512/265060 Fax Int. + 43 (0) 512/266151

#### ARG

Neumann SA. Calle 55 N° 6043 (ex Buenos Aires 945) 1653 Villa Ballester Provinz Buenos Aires Argentina Tel. Int. + 54 (0) 1/767-2388 Fax Int. + 54 (0) 1/764-2026

#### AUS

Leuze Australasia Pty. Ltd. 48 Skarratt Street AUS-Silverwater NSW 21 28 Sydney, Australia Tel. Int. + 61 (0) 2 /97483788 Fax Int. + 61 (0) 2 /97483817 E-mail: 100241.3435@compuserve.com

#### В

Leuze electronic nv/sa Steenweg Buda 50 B-1830 Machelen Tel. Int. + 32 (0) 2/2531600 Fax Int. + 32 (0) 2/2531536 Leuze.info@leuze.be

#### BR

Leuze electronic Ltda. Av. Juruá, 150-Alphaville BR-06455-010 Barueri-S. P. Tel. Int. + 55 (0) 11/72956134 Fax Int. + 55 (0) 11/72956177 E-mail: leuzeelectronic@originet.com.br

#### СН

Leuze electronic AG Ruchstuckstrasse 19 CH-8306 Brüttisellen Tel. Int. + 41 (0) 1/8340204 Fax Int. + 41 (0) 1/8332626

#### CZ + SK

Schmachtl CZ Spol. SR. O. Viderüska 185 25242 Vestec-Praha Tel. Int. + 420 (0) 2/44 910701 Fax Int. + 420 (0) 2/44 910700 E-mail: schmachtl/@mbox.vol.cz

#### CO

Componentes Electronicas Ltda. P.O. Box 478, CO-Medellin Tel. Int. + 57 (0) 4/ 3511049 Telex 66922 Fax Int. + 57 (0) 4/3511019

#### D

Lindner electronic GmbH Schulenburger Landstraße 128 30165 Hannover Telefon (0511) 966057-0 Telefax (0511) 96 6057-57 E-mail: lindner@leuze-owen.de W+M plantechnik Dipl.-Ing. Wörtler GmbH + Co. Tannenbergstraße 62 42103 Wuppertal Telefon (0202) 37112-0 Telefax (0202) 318495 E-mail: w+m@rgb.net

Leuze electronic GmbH + Co. Geschäftsstelle Owen In der Braike 1 73277 Owen/Teck Telefon (0 7021) 9850-910 Telefax (0 7021) 9850-911 E-mail: vgo@leuze-owen.de

Leuze electronic GmbH + Co. Geschäftsstelle Dresden Niedersedlitzer Straße 60 01257 Dresden Telefon (0351) 2809319/20 Telefax (0351) 2809321 E-mail: vgd@leuze-owen.de

Leuze electronic GmbH + Co. Geschäftsstelle Frankfurt Moselstraße 50 63452 Hanau Telefon (06181) 9177-0 Telefax (06181) 917715 E-mail: vgf@leuze-owen.de

Leuze electronic GmbH + Co. Geschäftsstelle München Ehrenbreitsteiner Straße 44 80993 München Telefon (089) 14365-200 Telefax (089) 14365-220 E-mail: vgm@leuze-owen.de

#### DK

Desim Elektronik APS Tuasingevej DK-9500 Hobro Tel. Int. + 45/ 98510066 Fax Int. + 45/ 98512220

#### Е

Leuze electronic S.A. Gran Via de Las Corts Catalanes, Nr. 641, Atico 4 E-08010 Barcelona Tel. Int. + 34 9 3/3023080 Fax Int. + 34 9 3/3176520

#### F

Leuze electronic sarl. Z.I. Nord Torcy, B.P. 62-BAT 4 F-77202 Marne la Vallée Cedex 1 Tel. Int. + 33 (0) 1 /60051220 Fax Int. + 33 (0) 1/60050365 E-mail: leuze@club-internet.fr

#### FIN

SKS-tekniikka Oy P.O. Box 122 FIN-01721 Vantaa Tel. Int. + 358 (0) 9/852661 Fax Int. + 358 (0) 9/85268230

#### GB

Leuze Mayser electronic Ltd. Alington Road, Eynesbury, GB-St. Neots, Cambs., PE19 2RD Tel. Int. + 44 (0) 1 480/408500 Fax Int. + 44 (0) 1480/403808

#### GR

U.T.E. Co ABEE 16, Mavromichali Street GR-18538 Piraeus Tel. Int. + 30 (0) 1 /4290710, 4290685, 4290991 Fax Int. + 30 (0) 1/4290770

#### н

Kvalix Automatika Kft. Postfach 83 H-1327 Budapest Tel. Int. + 36 (0) 1/3794708 Fax Int. + 36 (0) 1/3698488 E-mail: info@kvalix.hu http://www.kvalix.hu

#### ΗK

Electrical Systems Ltd. 14/F Tai Po Commercial Centre 152 Kwong Fuk Road Tai Po N.T. Hongkong Tel. Int. + 852 /26566323 Fax Int. + 852/26516808

IVO Leuze Vogtle Malanca s.r.l. Via Soperga 54, I-20127 Milano Tel. Int. + 39 02/26110643 Fax Int. + 39 02/26110640 E-mail: ivoleuze@tin.it

#### IL

Galoz electronics Ltd. P.O. Box 35 IL-40850 Rosh Ha'ayin Tel. Int. + 972 (0) 3/9023456 Fax Int. + 972 (0) 3/9021990

#### IND

Global Tech Corp. 403, White House 1482 Sadashir Peth, Tilak Road Pune 411030, India Tel. Int. + 91 (0) 212 /470085 Fax Int. + 91 (0) 212/470086

#### J

SSR Engineering Co., Ltd. 2-18-3 Shimomeguro Meguro-Ku. Tokyo Tel. Int. + 81 (0) 3 / 34936613 Fax Int. + 81 (0) 3 / 34904073

#### MAL

Ingermark (M) SDN.BHD No. 29 Jalan KPK 1/8 Kawasan Perindustrian Kundang MAL-48020 Rawang, Selangor Darul Ehsan Tel. Int. + 60 (0) 3 /6042788 Fax Int. + 60 (0) 3 /6042188

#### Ν

Elteco A/S Postboks 96 N-3901 Porsgrunn Tel. Int. + 47 (0) 35 /573800 Fax Int. + 47 (0) 35 /573849

#### NL

Leuze electronic B.V. Postbus 1276 NL-3430 BG Nieuwegein Tel. Int. + 31 (0) 30 /6066300 Fax Int. + 31 (0) 30 /6060970 E-mail: info@leuze.nl http://www.leuze.nl

#### P LA2P, Lda.

LA2P, Loa. Rua Almirante Sousa Dias, Loja D Nova Oeiras, P-2780 Oeiras Tel. Int. + 351 (0) 1 /4422608/58 Fax Int. + 351 (0) 1/4422808

#### PL

Rotiw Sp.z.o.o. UI. Roźdieńskiego 188 B PL-40203 Katowice Tel. Int. + 4 8 (0) 32/596031 Fax Int. + 48 (0) 32/7572734

#### RCH

Imp. Tec. Vignola S.A.I.C. Plaza Justicia, Sub El Peral 25 Casilla 93-V RCH-Valparaiso Tel. Int. + 56 (0) 32 /257073, 256521, Telex 33 0404 Fax Int. + 56 (0) 32/258571

#### ROC

Great Cofue Technology Co., Ltd. 4F-8, 39, Sec. 4, Chung Hsin Road San-Chung City Taipei Hsien, Taiwan, R. O. C. Tel. Int. + 886 (0) 2/29858077 Fax Int. + 886 (0) 2/29853373

#### ROK

Useong Electrade Co. No 222, Jail Electron B/D 63, Changsa Dong, Chongno-Gu Seoul, Korea Tel. Int. + 82 (0) 2 / 6867314/5 Fax Int. + 82 (0) 2 / 6867316

#### RP

JMTI Industrial Corporation No. 5, Saturn Street Bricktown, Moonwalk Paranaque, Metro Manila, Philippines Tel. Int. + 63 (0) 2/8446326 Fax Int. + 63 (0) 2/8932202 Paper manufactured without utilising chloring

┣┩

#### RSA

Countapulse Controls (PTY.) Ltd. PO.Box 40393, RSA-Cleveland 2022 Tel. Int. + 27 (0) 11/6157556-8 Fax Int. + 27 (0) 11/6157513

#### S

Leuze electronic AB Headoffice Box 4025 181 04 Lidingö Tel. + 46 (0) 8/7315190 Fax + 46 (0) 8/7315105

#### SGP

Pepperl + Fuchs Pte. Ltd. P + F Building 18, Ayer Rajah Crescent, N. 06-03 SGP-Singapore 139942 Tel. Int. + 65 /7799091 Fax Int. + 65 /8731637

#### SLO

Tipteh d.o.o. Cesta v Gorice 40 SLO-1111 Ljubljana Tel. Int. + 386 (0) 61/1232397 Fax Int. + 386 (0) 61/1234769

#### TR

Arslan Elektronik A. S. Lülecihendek Cod. Nr. 47 Tophane Karaköy TR-Istanbul Tel. Int. + 90 (0) 2 12/2434627 Fax Int. + 90 (0) 212/2518385

#### USA + CDN + MEX

Leuze Lumiflex Inc. 300 Roundhill Drive, Unit 4 USA-Rockaway, NJ 07866 Tel. Int. + 1 (0) 973/ 5863100 Fax Int. + 1 (0) 973/ 5863230 E-mail: norstat@mailhost2.planet.net